## ◆はじめに

電子決済等代行業者(フィンテック事業者)の提供するサ ービスと北國銀行の口座を連携するには「AduME(ア ヅミ)アカウント」の取得が必要となります。

◆「AduME(アヅミ)アカウント」とは 北國銀行の口座と会計(家計簿)サービスなどを連携する 時に必要なお客さまのアカウントです。

- ◆連携の開始に必要なもの
- 普通預金口座とキャッシュカード
- ◆ご注意
- 普通預金口座、キャッシュカードをお持ちでない場合 は連携できません。
- 複数店舗の口座を連携される場合は、店舗ごとにキ ャッシュカードを作成してください。
- 外貨預金等、一部連携対象外の口座があります。

ージが遷移します。「アカウント新規作成」を選択しま す。ログインの場合は⑮の操作になります。

① 会計(家計簿)サービスで認証ボタンを選択するとペ ② メールアドレスを入力し「認証メール送信」を選択しま す。

| с аналиянанананананананананананананананананана | ·                                                                                                    |
|------------------------------------------------|----------------------------------------------------------------------------------------------------|
| ┟ 北國銀行                                         | 北國銀行     アカウント設定                                                                                                    |
| AduMEアカウントログイン<br>AduMEアカウントをお持ちの方             | <ol> <li>② ・・・・・</li> <li>ジールアドレスを入力してください。</li> </ol>                                                                    |
| ザ名またはメールアドレス<br>- ザ名 または メールアドレス<br>フード        | メールアドレス設定<br>メールアドレスを入力<br>hokkokubank@example.com                                                                        |
| R Adu/ME     (スワードを忘れた方     ログイン               | びAdux<br>入力いただいたメールアドレスに、認証メールをお送り<br>す。以下の「認証メール送信」を押してください。<br>※ドメイン指定受信をされている方は、<br>「support@em1.adu-me.com」からのメール受信を記 |
| AduMEアカウントをお持ちでない方<br>アカウント新規作成                | る設定を行ってください。                                                                                                    |
| aw ぽ about AduME @ よくあるご質問                     | ③メールが届かない場合                                                                                                    |
| $\sim$                                         |                                                                                                    |

③ ご入力いただいたメールアドレス宛に認証用 URL リ ④ ご入力いただいたメールアドレス宛に認証用 URL の ンクが送られるので、リンクを選択します。

リンクが送られるので、リンクを選択します。

⑤ 「OK」を選択し、パスワードの設定に進みます。

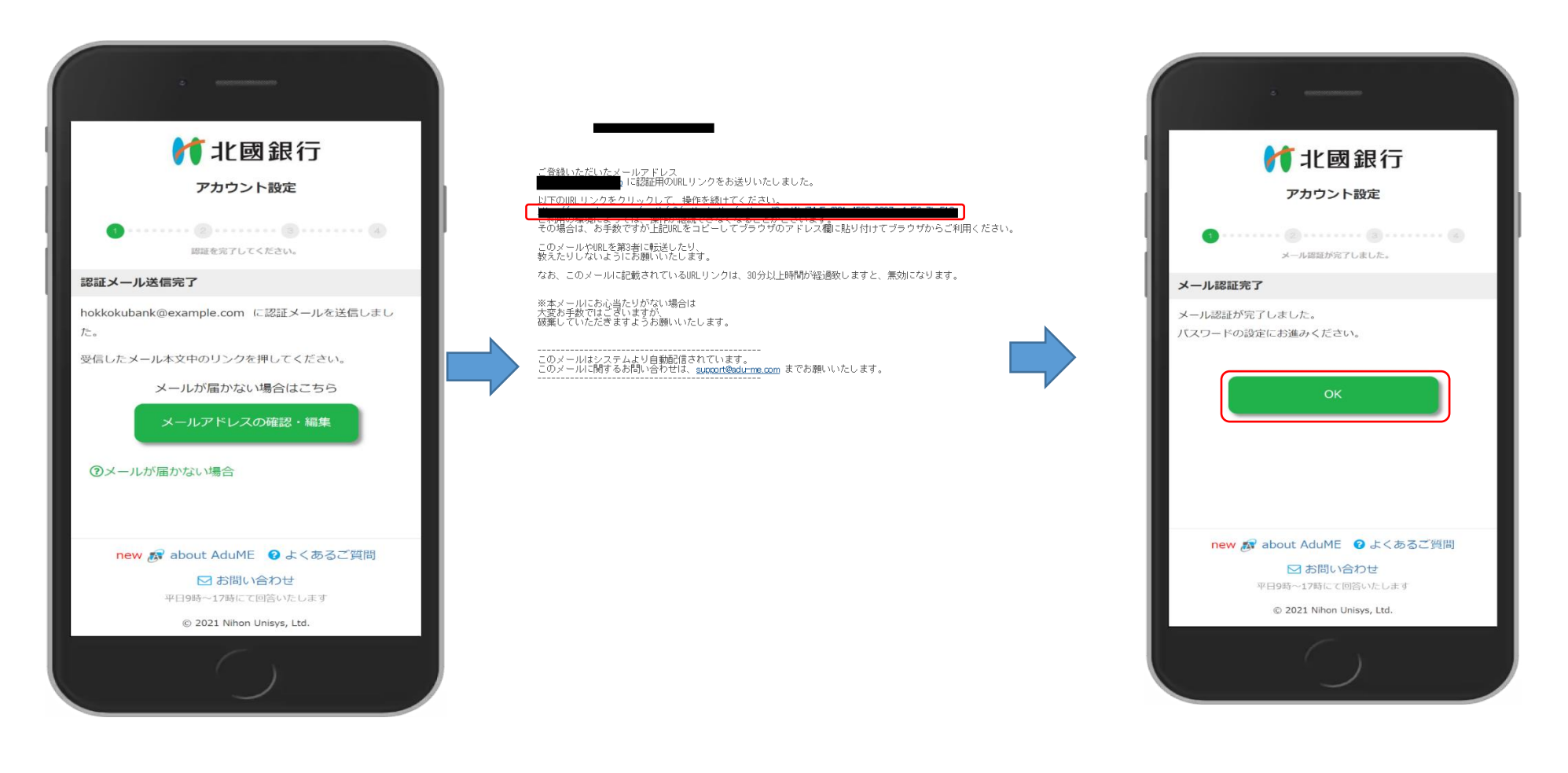

⑥ AduME アカウントのパスワードを設定します。 パスワードを入力し、「AduME 利用規約」と「APIサ ービス連携規定」をそれぞれ選択し、内容をご確認く ださい。ご同意いただけましたら「上記内容を確認し ました」のチェック欄をチェックし、「次へ」を選択します。

> 11北國銀行 アカウント設定 ······· NURS-PEABLICERSS バスワード設定 オールアドレス hokkokubank@example.com /CX2-F 🚥 L大小的两学,数学起电台3種基东西白母~-16字) ..... /CX9-19082 000 ..... A Adume 規定の確認 (AduME利用用的)に関する以下の規定をお確かめください。 ご同意いただけましたら、チェックして「次へ」を選択してく E State. AduMERUII規約

北湖銀行夕三一境内 ✓ 上記内容を確認しました へての検定をお確かめいたたかないと、チェックできませ キャンセル new AF about AduME O よくあるご同間 日お問い合わせ W12998-37891 2 1021-1-1-1 © 2021 Nihon Linisys, Ltd.

⑦ 登録内容を確認し、「OK」を選択します。

アカウント設定

**1** · · · · · · **2** · · · · · **3** · · · · · **4** 登録情報を確認してください。

new 🔊 about AduME 🛛 よくあるご質問

☑ お問い合わせ

平日9時~17時にて回答いたします

© 2021 Nihon Unisys, Ltd.

< 戻る

登録内容の確認

メールアドレス

以下の情報がAduMEに登録されます。

hokkokubank@example.com

キャンセル

登録内容はあとから変更できます。

11 北國銀行

● 個人・個人自営のお客さま ○ 法人のお客さま サービス利用口座設定 19E.0.B 月:123 **首通預金**例:1234567 ③カナ名称・店番・口座番号の調べ方 「法人のお客さま」 ※会社略称はキャッシュカードを参考に入力します。

⑧ キャッシュカード付帯の口座情報を入力します。 「個人・個人自営のお客さま」「法人のお客さま」を選 択します。入力が完了しましたら「次へ」を選択します。

年 01 ~ 月 01 ~ 日

キャンセル

口厚奋号

「個人・個人自営のお客さま」 ※姓と名の間に全角スペースをいれます。

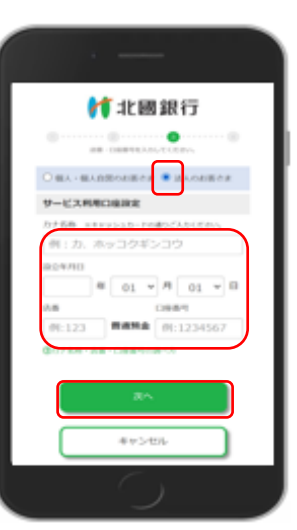

⑨ 入力した口座のキャッシュカードの暗証番号を入力し、 ⑩ 「登録」を選択します。「次へ」を選択します。

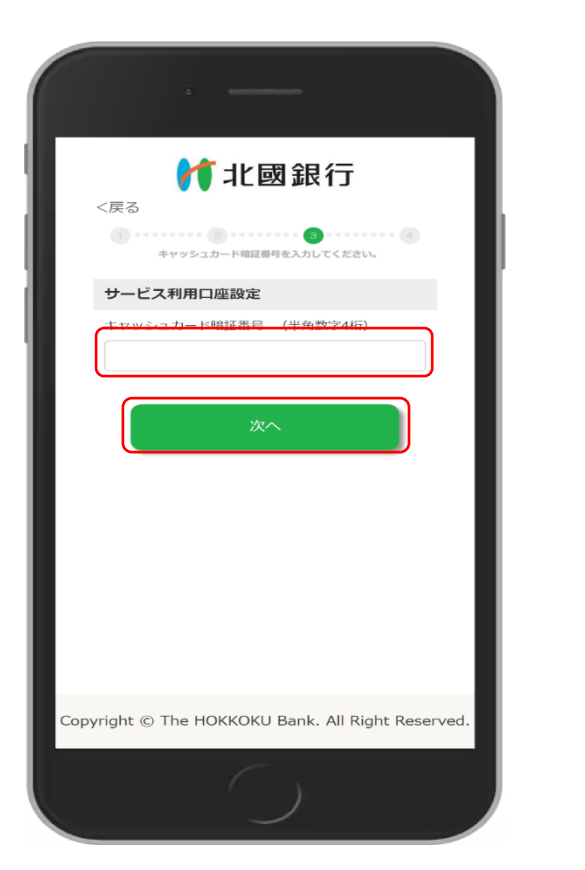

| 2 mmmman                                                                                                    |  |  |
|----------------------------------------------------------------------------------------------------|--|--|
| ✓ 北國銀行                                                                                                    |  |  |
| <ol> <li>(1)</li> <li>(2)</li> <li>(3)</li> <li>(4)</li> <li>(4)</li> <li>(5)</li> <li>(5)</li> <li>(4)</li> <li>(5)</li> <li>(5)</li> <li>(6)</li> <li>(7)</li> <li>(7)</li> <li>(8)</li> <li>(9)</li> <li>(9)</li></ol> |  |  |
| 登録内容の確認                                                                                                    |  |  |
| 以下の口座をAduMEに登録します。                                                                                                    |  |  |
| 口座情報                                                                                                    |  |  |
| 店番:123 普通預金 口座番号:1234567                                                                                                    |  |  |
| 登録                                                                                                    |  |  |
|                                                                                                    |  |  |
|                                                                                                    |  |  |
|                                                                                                    |  |  |
|                                                                                                    |  |  |
| Copyright © The HOKKOKU Bank. All Right Reserved.                                                                                                    |  |  |
|                                                                                                    |  |  |

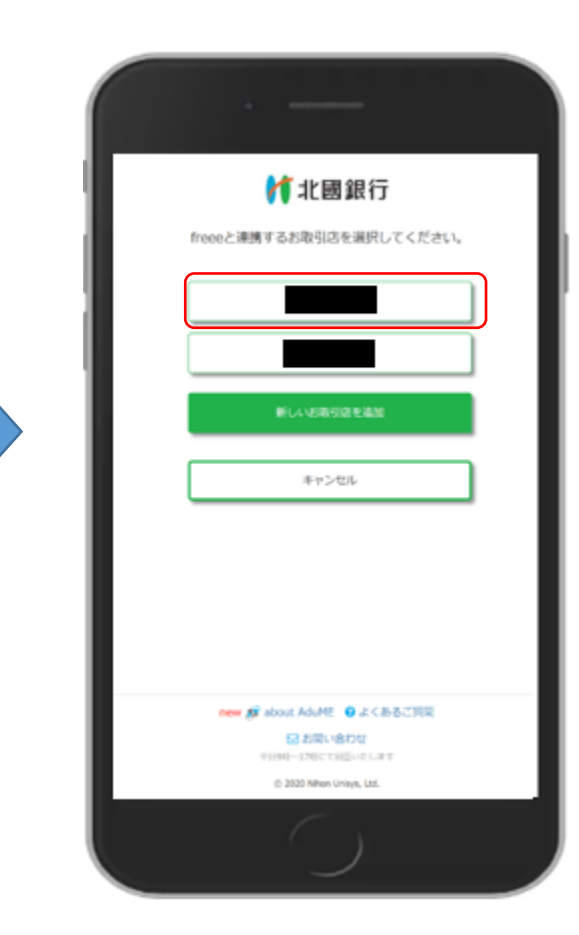

## 12 連携する口座をチェックし、「次へ」を選択します。

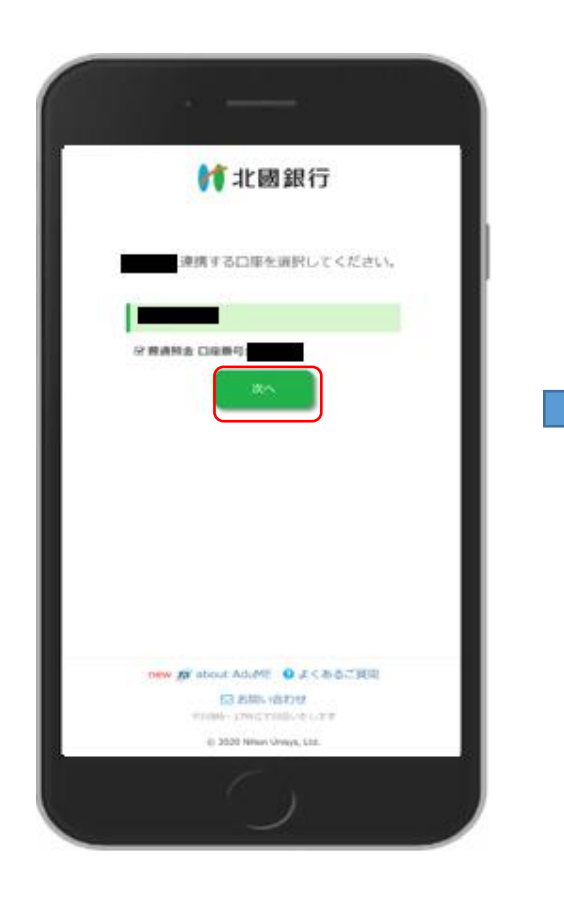

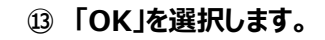

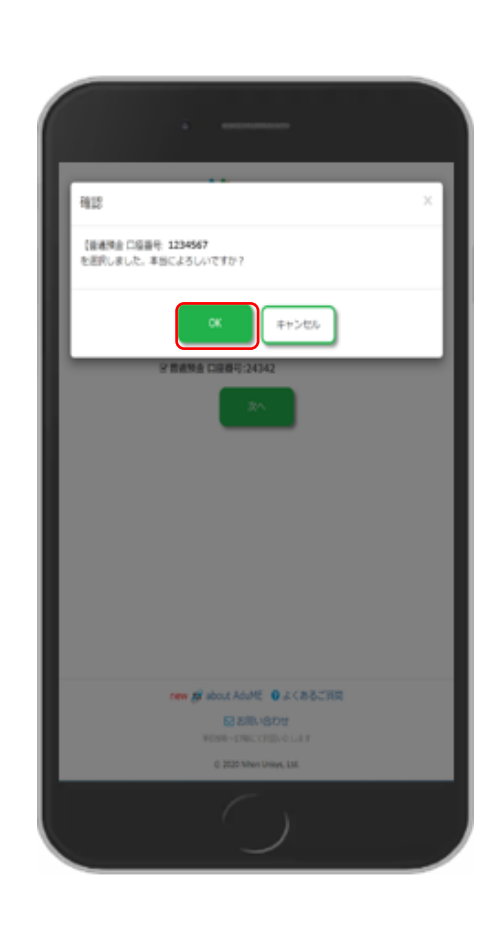

⑭「許可」を選択します。

会計 (家計簿)サービスの画面に戻り連携が開始 (再開)されます。

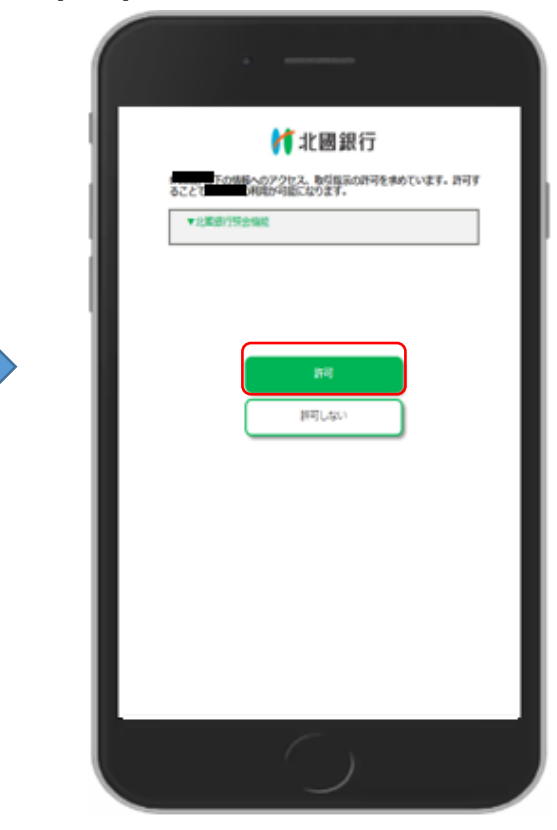

他店舗の口座を新たに登録する場合 次ページ⑮の操作を行います。  (家計簿)サービスで認証ボタンを選択するとペ ージが遷移します。メールアドレスとパスワードを入力 し、「ログイン」を選択します。 ⑤「新しいお取引店を追加」を選択すると⑧の 画面に遷移します。⑧~⑭の操作を行うと連携が開 始されます。

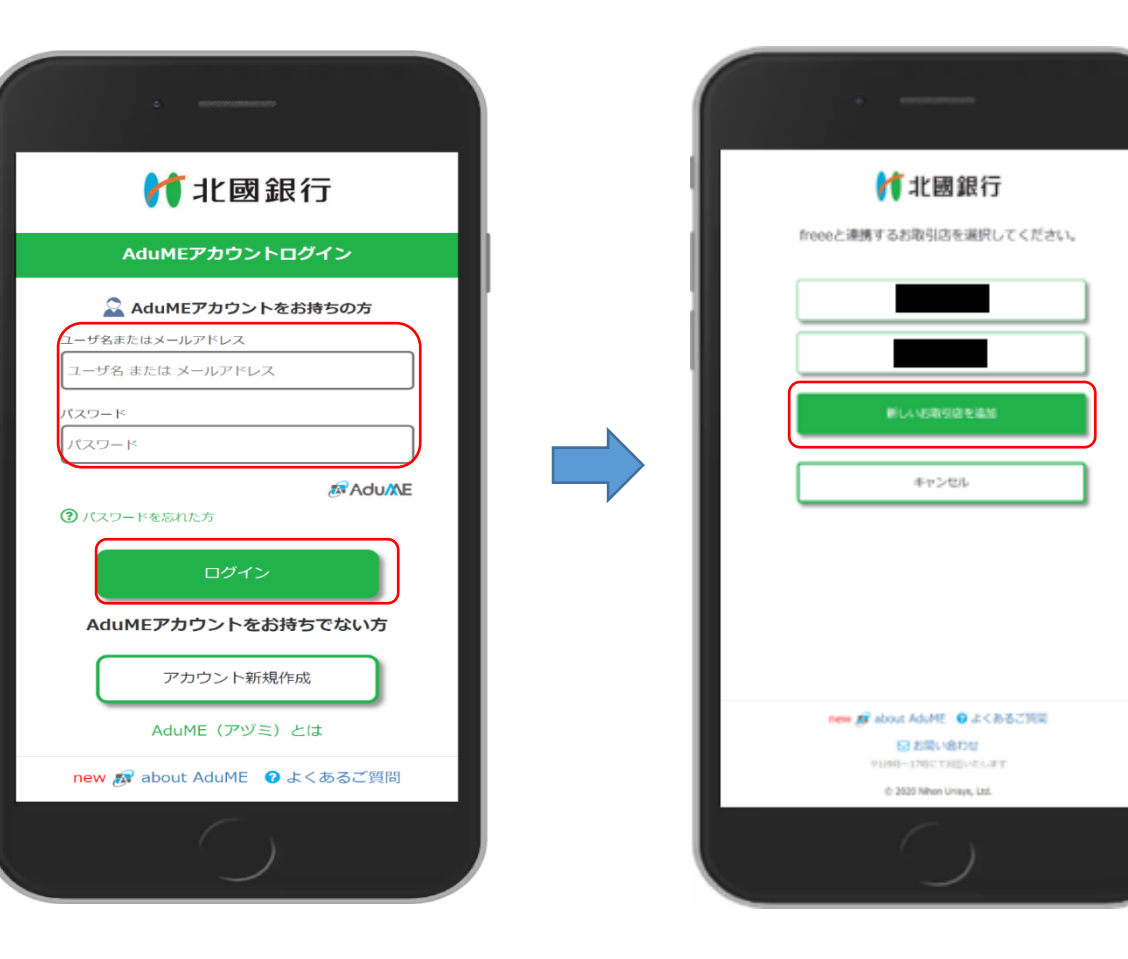